## 如何快速查阅基金文件

## 第一步: 直接点击 http://funds.dbs.com.cn/DBS/zh-CN/fundsearch/quicksearch

进入我行 Morningstar 基金分析工具页面。

| A DDS (アオロジェンス) iWealth<br>星展丰盛理財 |            |       |                               |            |          |    |        | 返回网站首页 English       |       |                  |            |  |  |  |
|-----------------------------------|------------|-------|-------------------------------|------------|----------|----|--------|----------------------|-------|------------------|------------|--|--|--|
| i                                 | 首页快速       | 速搜索   | 高级搜索                          | 基金比较       | 组合分析     | 基金 | 跟踪     | 每日导读                 | 转 投资  | 诸教育              | 法律法共       |  |  |  |
| 史词                                | 速搜索        |       |                               |            |          |    |        |                      | 基金表现  | 计算货币:            | 人民币 🗸      |  |  |  |
| 亻                                 | 代销国内基金/海外基 | 金     | ✔ 所有基金公司                      |            |          | ~  | 所有基金   | 金类别                  |       |                  | ~          |  |  |  |
| A                                 | 所有组别       |       | <ul> <li>✓ 輸入名称或代i</li> </ul> | 码          |          |    | 所有货    | ĦĨ                   |       | ~                | 搜索         |  |  |  |
|                                   |            |       |                               |            |          |    |        |                      |       |                  |            |  |  |  |
|                                   | 摘要         | _     | 累积表现                          | ι <u> </u> | 年度回报     |    | 风      | 险和回报                 |       | 销售文              | 件          |  |  |  |
|                                   | 基金比较       |       | < 基金组合                        | 分析         | 🏑 互动图表工具 |    |        |                      |       |                  | □ 全部取消     |  |  |  |
|                                   | 产品编号 🔷     | 产品名称  | * ÷                           |            |          |    | 风险等    |                      | 单位净值  | 投资货币             | 单位净值日期     |  |  |  |
|                                   | ODUTRA01UU | 電整演用  | 梅长甘今 (美二)                     |            |          |    | \$12 - | 中级 -                 | 10.30 | 关一               | 2020-08-2  |  |  |  |
|                                   |            | 朝安辰田  | 増长基金(美九)                      | (王)        |          |    | 4      | 不可知                  | 10.30 | 关九               | 2020-00-2  |  |  |  |
|                                   | ODUTBA01EE | 朝公応国  | 増长基金(実パパパス                    | 907        |          |    | 4      | -⊼ i+ <del>3</del> X | 8.59  | <b>夹</b> 九<br>欧元 | 2020-08-2  |  |  |  |
|                                   | ODUTBA01RE | 朝愛院国  | 増长基金(欧元-人民                    | (五)        |          |    | 4      | ***                  | 8.59  | ex70<br>欧元       | 2020-08-2  |  |  |  |
| ר                                 | ODUTBA01RR | 電差 使国 | 增长基全(人民币)                     | 618 X      |          |    | 4      | 未评级                  | 69.69 | 人民币              | 2020-08-2  |  |  |  |
| h                                 | QDUTBA01GG | 電蒸德国  | 增长基全(革锋)                      |            |          |    | 4      | ***                  | 7.71  | 古接               | 2020-08-2  |  |  |  |
| ר                                 | QDUTBA01RG | 電蒸德国  | 增长基金(英语-人民                    | 而)         |          |    | 4      | ***                  | 7.71  | 英镑               | 2020-08-2  |  |  |  |
| ר                                 | QDUTBA02UU | 雷蒂欧洲  | 精洗基金(美元)                      |            |          |    | 4      | ***                  | 59.90 | 美元               | 2020-08-2  |  |  |  |
| ר                                 | QDUTBA02RU | 雷蒂欧洲  | 精选基金(美元-人民                    | 而)         |          |    | 4      | ***                  | 59.90 | 美元               | 2020-08-2  |  |  |  |
| כ                                 | QDUTBA02EE | 霸菱欧洲  | 精选基金(欧元)                      |            |          |    | 4      | ****                 | 50.87 | 欧元               | 2020-08-2  |  |  |  |
| כ                                 | QDUTBA02RE | 霸菱欧洲  | 精选基金(欧元-人民                    | (市)        |          |    | 4      | ****                 | 50.87 | 欧元               | 2020-08-2  |  |  |  |
| כ                                 | QDUTBR04AA | 贝莱德欧  | 洲股票收益基金(興                     | 元)         |          |    | 4      | 未评级                  | 10.08 | 澳元               | 2020-08-2  |  |  |  |
| כ                                 | QDUTBR04RA | 贝莱德欧  | 洲股票收益基金(澳:                    | 元-人民币)     |          |    | 4      | 未评级                  | 10.08 | 澳元               | 2020-08-2  |  |  |  |
| כ                                 | QDUTBR04UU | 贝莱德欧  | 洲股票收益基金(美                     | 元)         |          |    | 4      | 未评级                  | 11.02 | 美元               | 2020-08-2  |  |  |  |
| כ                                 | QDUTBR04RU | 贝莱德欧  | 洲股票收益基金(美                     | 元-人民币)     |          |    | 4      | 未评级                  | 11.02 | 美元               | 2020-08-2  |  |  |  |
| כ                                 | QDUTBR04EE | 贝莱德欧  | 洲股票收益基金(欧                     | 元)         |          |    | 4      | ****                 | 13.17 | 欧元               | 2020-08-2  |  |  |  |
|                                   | QDUTBR04RE | 贝莱德欧  | 洲股票收益基金 ( 欧:                  | 元-人民币)     |          |    | 4      | ****                 | 13.17 | 欧元               | 2020-08-2  |  |  |  |
|                                   | QDUTBR04SS | 贝莱德欧  | 洲股票收益基金(新                     | 加坡元)       |          |    | 4      | 未评级                  | 10.71 | 新币               | 2020-08-21 |  |  |  |
| כ                                 | QDUTBR04RS | 贝莱德欧  | 洲股票收益基金(新                     | 加坡元-人民币)   |          |    | 4      | 未评级                  | 10.71 | 新币               | 2020-08-2  |  |  |  |
| ר                                 | QDUTBR09AA | 贝莱德全  | 球基金-环球股票收益                    | 基金 (澳元)    |          |    | 4      | 未评级                  | 10.35 | 澳元               | 2020-08-2  |  |  |  |

第二步: 通过快速搜索栏中的"基金名称"或者"基金代码"找到具体代销国内基金产品,或者也可以选择"代销国内基金"查看全部我行代销基金产品。

| 快速搜索        |           |          | 1      | 金表现计算货币:人民币 💙 |
|-------------|-----------|----------|--------|---------------|
| 代销国内基金/海外基金 | ✔ 所有基金公司  | ~        | 所有基金类别 | ~             |
| 所有组别        | ✓ 輸入名称或代码 |          | 所有货币   | ✓ 搜索          |
| 摘要          | 累积表现      | 年度回报     | 风险和回报  | 销售文件          |
| 基金比较        | < 基金组合分析  | ស 互动图表工具 |        | 🗆 全部取消        |

第三步: 点击"销售文件"或点击单个产品名称进入具体产品页面,都可以具体查询、 阅读或打印产品招募说明书、基金合同、基金产品资料概要、年报、季报等。请阅读、理 解并接受基金产品的所有销售文件并已经阅读上述文件中的风险披露。

- ✓ 点击销售文件 "P",可以具体查询招募说明书,请特别阅读 "风险揭示"章节, 充分理解产品风险后再进行产品购买;
- ✓ 点击销售文件 "K", 可以查阅基金产品资料概要;
- ✓ 点击销售文件 "C",可以查阅基金合同;
- ✓ 点击销售文件 "A" "I" "Q", 可以查阅年报, 中期报, 季报。

| DBS    | <b>Treasures</b><br>ER= # B | iWealth           |                 |          |    |       | 返回   | 网站首页       | Į    |     | Eng | lish |    |  |
|--------|-----------------------------|-------------------|-----------------|----------|----|-------|------|------------|------|-----|-----|------|----|--|
| 首页     | 快速搜索                        | 高级搜索              | 基金比较            | 组合分析     | 基金 | 跟踪    | 每日导读 | 投资         | 者教   | 育   |     | 法律   | 法规 |  |
| 快速搜索   |                             |                   |                 |          |    |       | 1    | 基金表现       | 计算线  | 货币: | 人   | 民币   | ~  |  |
| 代销国内基金 |                             | ✔ 所有基金公司          | ]               |          | ~  | 所有基   | 金类别  |            |      |     |     |      | ~  |  |
| 所有组别   |                             | ♥ 輸入名称或代码         |                 |          |    |       |      |            | ✔ 搜索 |     |     |      |    |  |
| ž      | ٥ <del>.</del>              | 累积表于              | 年度回报            |          |    | 风险和回报 |      | 销售文件       |      |     |     |      |    |  |
| 基金     | 出较                          | 🧲 基金组合            | 分析              | 🏑 互动图表工具 |    |       |      |            |      |     |     | 全部取  | 消  |  |
| 产品编号 ᅌ | 产品名称                        | ÷                 |                 |          |    |       |      | 风险等<br>级 🗅 | 销售   | 文件  | :   |      |    |  |
| 968053 | 摩根国际                        | 债券-PRC人民币份额       | 质(每月派息)         |          |    |       |      | 2          | P    | Α   |     | QC   | K  |  |
| 968011 | 摩根太平:                       | 羊证券-PRC美元份额       | 页(累计)           |          |    |       |      | 4          | P    | A   |     | QC   | K  |  |
| 968010 | 摩根太平                        | 羊证券-PRC人民币?       | <b>非中份额(累计)</b> |          |    |       |      | 4          | P    | A   |     | QC   | K  |  |
| 968046 | 摩根亚洲                        | 股息-PRC美元份额        | (累计)            |          |    |       |      | 4          | P    | A   |     | Q (C | K  |  |
| 968047 | 摩根亚洲                        | 股息-PRC美元份额        | (毎月派息)          |          |    |       |      | 4          | Р    | Α   |     | QC   | K  |  |
| 968044 | 摩根亚洲                        | 股息-PRC人民币对为       | 中份额(累计)         |          |    |       |      | 4          | P    | A   |     | QC   | K  |  |
| 968045 | 摩根亚洲                        | 股息-PRC人民币对为       | 中份额(每月派息)       |          |    |       |      | 4          | P    | Α   |     | QC   | K  |  |
| 968048 | 摩根亚洲                        | 股息-PRC人民币份额       | 页(累计)           |          |    |       |      | 4          | P    | A   |     | QC   | K  |  |
| 968049 | 摩根亚洲                        | 股息-PRC人民币份额       | 硕(每月派息)         |          |    |       |      | 4          | P    | A   |     | QC   | K  |  |
| 000074 | ato 10 mm stut              | 0 K 0004 - /// #Z | CHENTA          |          |    |       |      | 4          |      |     | -   |      | 0  |  |

第四步: 点击单个产品名称可以进入具体产品页面, 侧栏有全套的基金文件也可以供查 阅和下载。

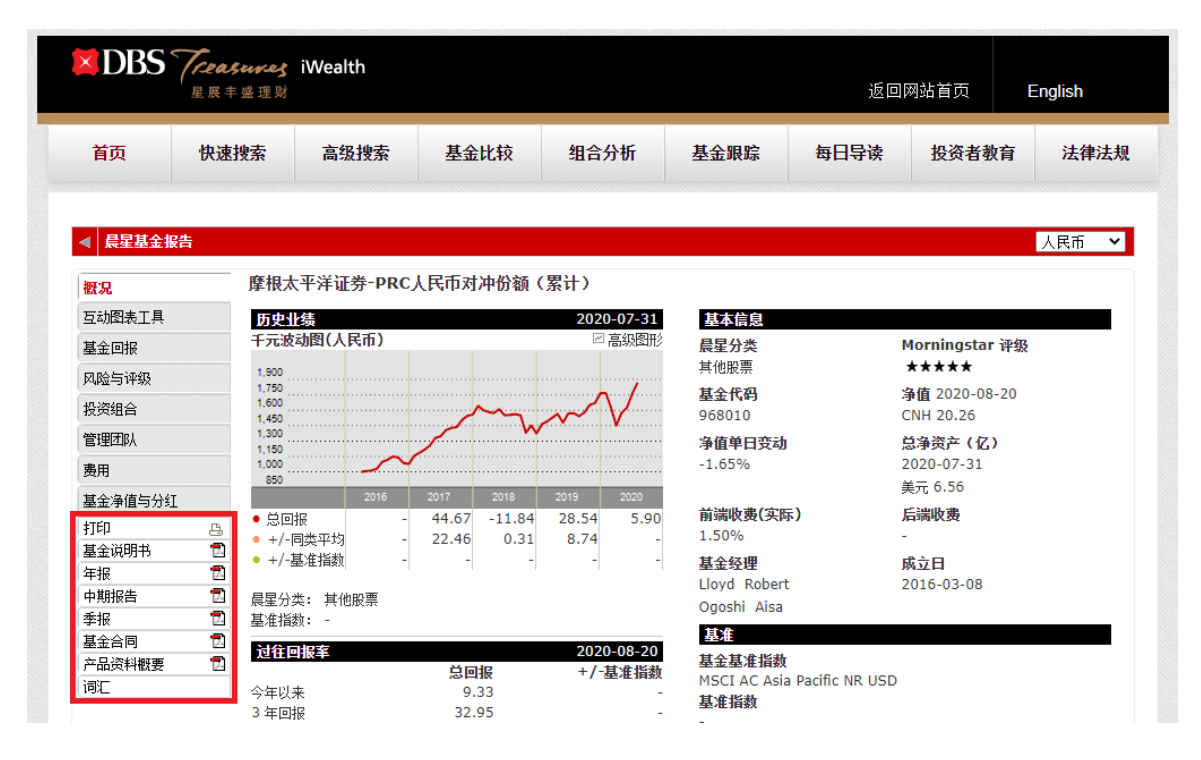